## **Closing Claims**

If a claim is still OPEN (835 has not been applied), use Add Manual Payments to **close** it out.

If a claim has been REJECTED (835 has been applied), use Correct Rejected Items to mark it as **Unbillable**. (see below)

Both options listed above will remove claims from aging reports.

Under the Receipts tab, select Add Manual Payments:

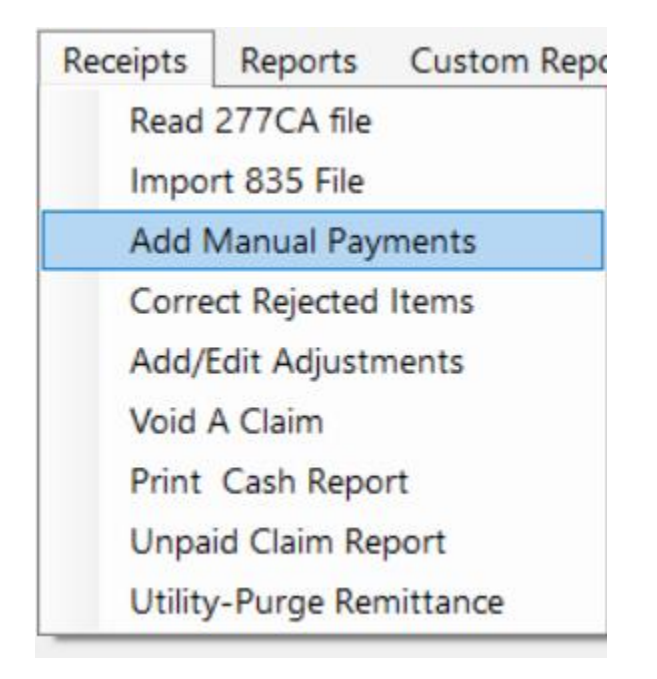

Choose the contract that you submitted your claim under from the drop down box:

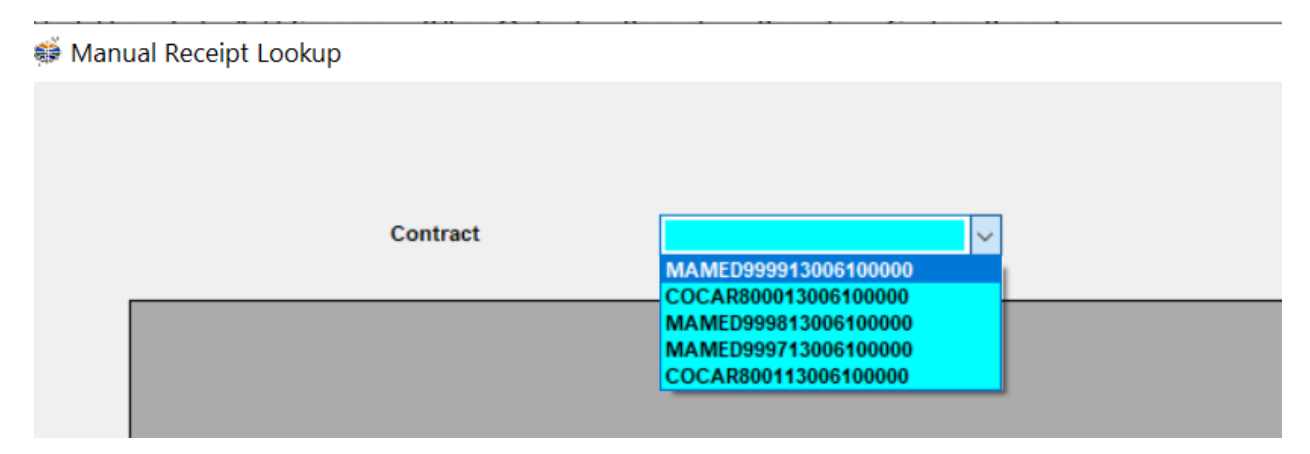

Choose your claim by selecting it from the list and click on the Close Claim button on the bottom right of the screen:

| name_key                           | sort_name        | med_num                 | from_date                    | proc_code      | proc_code_m                      | dol_billed                                   | ^            |
|------------------------------------|------------------|-------------------------|------------------------------|----------------|----------------------------------|----------------------------------------------|--------------|
| 192                                | AYLES, JAYNE     | 100009953413            | 10/12/2017                   | H2014          |                                  | \$68.88                                      |              |
| 192                                | AYLES, JAYNE     | 100009953413            | 10/16/2017                   | H2014          |                                  | \$17.22                                      |              |
| 192                                | AYLES, JAYNE     | 100009953413            | 10/17/2017                   | H2014          |                                  | \$11.48                                      |              |
| 192                                | AYLES, JAYNE     | 100009953413            | 10/19/2017                   | H2014          |                                  | \$11.48                                      |              |
| 192                                | AYLES, JAYNE     | 100009953413            | 10/23/2017                   | H2014          |                                  | \$11.48                                      |              |
| 192                                | AYLES, JAYNE     | 100009953413            | 10/24/2017                   | H2014          |                                  | \$68.88                                      |              |
| 192                                | AYLES, JAYNE     | 100009953413            | 10/26/2017                   | H2014          |                                  | \$11.48                                      |              |
| 192                                | AYLES, JAYNE     | 100009953413            | 10/30/2017                   | H2014          |                                  | \$11.48                                      |              |
| 192                                | AYLES, JAYNE     | 100009953413            | 10/31/2017                   | H2014          |                                  | \$68.88                                      |              |
| 192                                | AYLES, JAYNE     | 100009953413            | 11/2/2017                    | H2014          |                                  | \$11.48                                      |              |
| 192                                | AYLES, JAYNE     | 100009953413            | 11/7/2017                    | H2014          |                                  | \$68.88                                      |              |
| 192                                | AYLES, JAYNE     | 100009953413            | 11/9/2017                    | H2014          |                                  | \$11.48                                      |              |
| 212                                | BAILEY, ALLISON  | 100001802592            | 10/3/2017                    | H2014          |                                  | \$57.40                                      | $\checkmark$ |
| Name Key 11   From Date 10/12/2017 | 92 To Date 10/12 | Name<br>/2017 \$ Billed | JAYNE AYLE<br>\$68.88 \$ Net | Billed \$68.88 |                                  | Print Rejection Report<br>Print Remit Report |              |
| Remit Date                         |                  | \$ Paid                 | 68.8800                      |                |                                  |                                              |              |
| ICN #                              |                  | E Code                  |                              | This field wi  | Il zero fill after you enter the | error codes with numbers.                    |              |
|                                    |                  |                         |                              |                |                                  | 7                                            |              |
|                                    | Add Payment      |                         |                              |                | Close Claim                      |                                              |              |

A message box will appear asking if you want to close the claim. If you click Yes, the claim will be closed out and you will be able to create another claim for that individual, if necessary.

| Confirm Add Paym   | ent $	imes$    |
|--------------------|----------------|
| Do you want to clo | se this claim? |
| Yes                | No             |

## **Marking Claims Unbillable**

Under the Receipts tab, select Correct Rejected Items:

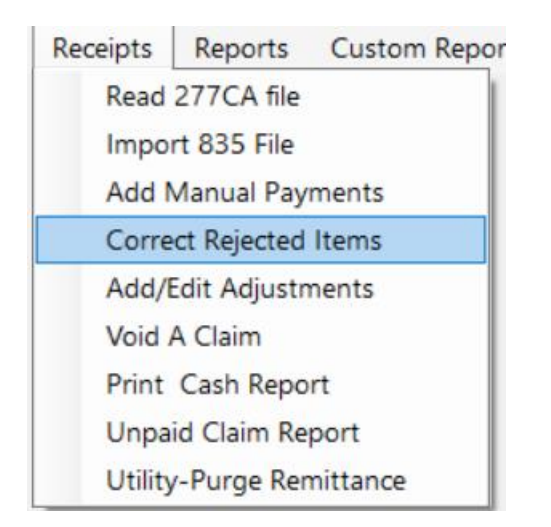

Select the error code from the box and click Edit:

| 835 Deniais Look up F   | orm      |           |            | -          |  |
|-------------------------|----------|-----------|------------|------------|--|
| Error Code              | # Claims | \$ Open   | From Date  | to Date    |  |
| 00000000000000000350    | 1        | 14.3500   | 10/10/2017 | 10/10/2017 |  |
| 04N130                  | 98       | 5837.5800 | 12/27/2016 | 7/21/2017  |  |
| 1N30                    | 9        | 563.7600  | 1/3/2017   | 1/13/2017  |  |
|                         |          |           |            |            |  |
|                         |          |           |            |            |  |
|                         |          |           |            |            |  |
|                         |          |           |            |            |  |
|                         |          |           |            |            |  |
|                         |          |           |            |            |  |
|                         |          |           |            |            |  |
|                         |          |           |            |            |  |
|                         |          |           |            |            |  |
|                         |          |           |            |            |  |
|                         |          |           |            |            |  |
|                         |          |           |            |            |  |
| Close all of this error |          | Edit      |            | Cancel     |  |

Choose your claim or claims from the Detail Selection and click on Unbillable.

|          |                        |                    | 0000000000000          |            |            |   |
|----------|------------------------|--------------------|------------------------|------------|------------|---|
| For E    | rror Code              | 0000000000000      | 00000350NMS            |            |            |   |
| Se       | elect as many as you v | want from the grid |                        |            |            |   |
|          |                        |                    |                        |            |            |   |
| name_key | sort_name              | proc_code          | proc_code_m            | from_date  | to_date    | _ |
| 192      | AYLES, JAYNE           | H2014              |                        | 10/10/2017 | 10/10/2017 |   |
|          |                        |                    |                        |            |            |   |
|          |                        |                    |                        |            |            |   |
|          |                        |                    |                        |            |            |   |
|          |                        |                    |                        |            |            |   |
|          |                        |                    |                        |            |            |   |
|          |                        |                    |                        |            |            |   |
|          |                        |                    |                        |            |            |   |
|          |                        |                    |                        |            |            |   |
|          |                        |                    |                        |            |            |   |
|          |                        |                    |                        |            |            |   |
|          |                        |                    |                        |            |            |   |
|          |                        |                    |                        |            |            |   |
|          |                        |                    |                        |            |            |   |
|          |                        |                    |                        |            |            |   |
|          |                        |                    |                        |            |            |   |
|          |                        |                    |                        |            |            |   |
|          |                        |                    |                        |            |            |   |
|          |                        |                    |                        |            |            |   |
|          | Edit                   | Unbillab           | le                     | Cance      | el         |   |
|          | Edit                   | Unbillab           | le                     | Cance      | el         |   |
|          | Edit                   | Unbillab           | le                     | Cance      | el         |   |
|          | Edit                   | Unbillab           | le                     | Cance      | el         |   |
|          | Edit                   | Unbillab           | le                     | Cance      | el         |   |
|          | Edit                   | Unbillab           | le                     | Cance      | el         |   |
|          | Edit                   | Unbillab           | le                     | Cance      | el         |   |
|          | Edit                   | Unbillab           | le                     | Cance      | el         |   |
|          | Edit                   | Unbillab           | le                     | Cance      | el         |   |
|          | Edit                   | Unbillab           | le                     | Cance      | el         |   |
|          | Edit                   | Unbillab           | le                     | Cance      | el         |   |
| IMNET    | Edit                   | Unbillab           | le                     | Cance      | el         |   |
| IMNET    | Edit                   | Unbillab           | le                     | Cance      | el         |   |
| IMNET    | Edit                   | Unbillab           | le                     | Cance      | el         |   |
| IMNET    | Edit                   | Unbillab           | le<br>tems unbillable? | Cance      | el         |   |
| IMNET    | Edit                   | Unbillab           | le<br>tems unbillable? | Cance      | el         |   |
| IMNET    | Edit                   | Unbillab           | le<br>tems unbillable? | Cance      | el         |   |
| IMNET    | Edit                   | Unbillab           | le<br>tems unbillable? | Cance      | el         |   |

Once you click on Yes, the claim will disappear from the box and will no longer appear on your aging reports. You will be able to create another claim (ie: to another payer) for that individual.